# LAFAYETTE COLLEGE

**Understanding the Chart of Accounts** 

# The Chart of Accounts

#### Chart of Accounts

 A chart of accounts (COA) is a list of all the financial accounts in a institution, along with their reference numbers. The reference numbers typically have segments with different meanings and hierarchy. It's a key tool for accounting, analysis, and financial reporting.

#### • Purpose

- Helps institutions keep track of money
- Helps categorize transactions
- Helps group similar transactions together
- Helps create financial statements
- Helps make financial analyses easier
- Helps external auditors and budgeters do their jobs

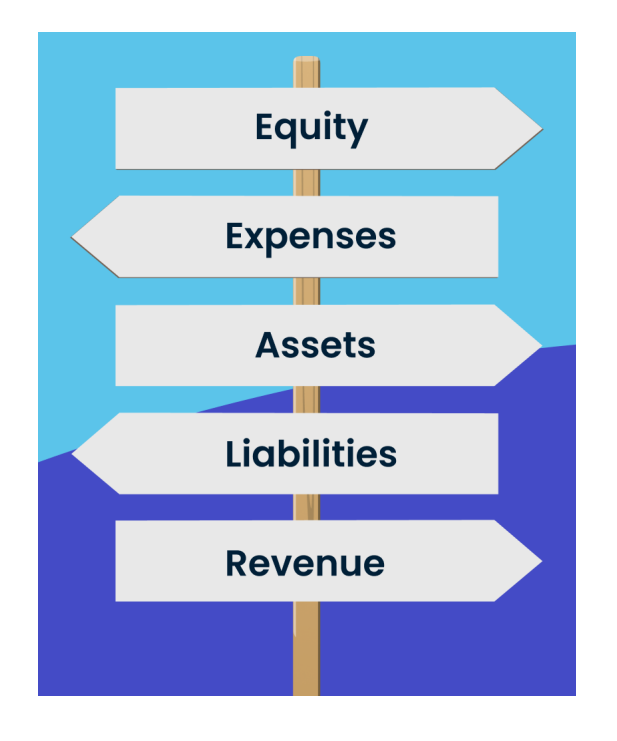

## LAFAYETTE

#### > Chart of Accounts

- The proper application of the Chart of Accounts (COA) is crucial to creating and maintaining accurate and actionable data in the general ledger.
- The backbone of the COA is the FOAPal, or the numeric identifiers used for categorize each transaction in the general ledger.

| F                                                              | 0                                                                    | Α                                                                          | Р                                                                          | а                                                                                       | l                                                                            |
|----------------------------------------------------------------|----------------------------------------------------------------------|----------------------------------------------------------------------------|----------------------------------------------------------------------------|-----------------------------------------------------------------------------------------|------------------------------------------------------------------------------|
| Fund                                                           | Organization                                                         | Account                                                                    | Program                                                                    | Activity                                                                                | Location                                                                     |
| Where did<br>the money<br>come from?<br>(required)<br>6 digits | Who is<br>responsible<br>for the<br>money?<br>(required)<br>5 digits | What was<br>the nature of<br>the<br>transaction?<br>(required)<br>6 digits | How do we<br>compare to<br>others<br>externally?<br>(required)<br>2 digits | Why did this<br>transaction<br>take place?<br>For what?<br>(optional)<br>Up to 6 digits | Which<br>campus<br>location was<br>impacted?<br>(optional)<br>Up to 6 digits |
| Required<br>Always                                             | Revenue,<br>Expense,<br>Transfers<br>Only                            | Required,<br>Always                                                        | Revenue,<br>Expense,<br>Transfers<br>Only                                  | Required in<br>Emburse.<br>Optional<br>elsewhere.                                       | Optional                                                                     |

### What is a FOAPal?

#### Funds

- A Fund identifies the source or use of resources received
- Funds track revenues, expenses, asset and liabilities
- All funds, whether restricted or unrestricted, may only be expended according to College purchasing, approval, and financial policies and procedures
- With the **exception** of the operating funds that start with 100###:
  - Fund balances roll forward from year to year
  - Funds have a default Organization and Program code to be used in conjunction with the Fund
- Funds can be restricted or unrestricted, meaning the use of the fund can designated for a certain project or activity.

#### Fund

F

Where did the money come from?

(required) 6 digits

# LAFAYETTE

Funds

## Organizations (Orgs)

- Orgs identify the College department or "budget unit" involved in a transaction
- The Orgs are very similar to the College organizational chart
- Orgs track revenues, expenses, and transfers
- Orgs do not track cash, accounts receivable, accounts payable, etc. (balance sheet accounts)
- An Org can be associated to multiple funds
- Transaction approvals and access to budget reporting are driven primarily by the Org.

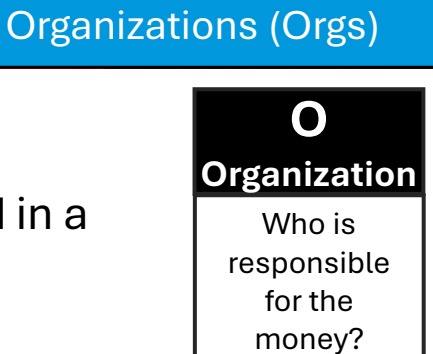

(required) 5 digits

## Organization

#### **Organizations (Orgs)** $\geq$

The Operating Budget is comprised of over 400 Orgs

| Academic Division                                                                                                    | 173               |
|----------------------------------------------------------------------------------------------------|-------------------|
| Office of the Provost                                                                                                 | 27                |
| Report to Office of the Provost                                                                                       | 12                |
| Academic Departments: Arts                                                                                            | 10                |
| Academic Departments: Engineering                                                                                     | 8                 |
| Academic Departments: Humanities                                                                                      | 8                 |
| Academic Departments: Music                                                                                           | 7                 |
| Academic Departments: Natural Sciences                                                                                | 12                |
| Academic Departments: Social Sciences                                                                                 | 6                 |
| Academic Other                                                                                                    | 15                |
| Academic Programs: Interdisciplinary Major                                                                            | 10                |
| Academic Programs: Interdisciplinary Minor                                                                            | 9                 |
| Dean of the College                                                                                                   | 14                |
| Director Of Engineering                                                                                               | 4                 |
| Library & Special Collections                                                                                         | 3                 |
| Study Abroad and Interim Programs                                                                                     | 24                |
| Community Engagement                                                                                                  | 4                 |
| Director Of Engineering<br>Library & Special Collections<br>Study Abroad and Interim Programs<br>Community Engagement | 4<br>3<br>24<br>4 |

| Enrollment Management Division | 15 |
|--------------------------------|----|
| Enrollment Management Division | 3  |
| Financial Aid                  | 12 |

| Inclusion Division | 9 |
|--------------------|---|
| Inclusion          | 9 |

| Athletics Division                              | 38 |
|-------------------------------------------------|----|
| Athletic Administration                         | 5  |
| Athletic Camps                                  | 9  |
| Sports                                          | 24 |
| Communications and Marketing Division           | 7  |
| Office-VP for Communications                    | 2  |
| Athletic Communications                         | 1  |
| Design Services                                 | 1  |
| Digital Communications                          | 1  |
| Lafayette Sports Network                        | 1  |
| News and Editorial Services                     | 1  |
| College Relations and Development Division      | 26 |
| Office VP for College Relations and Development | 1  |
| Alumni Relations                                | 14 |
| Capital Campaign                                | 1  |
| Development                                     | 10 |
| Investment Office                               | 1  |
| Investment Office                               | 1  |

| President's Office | 12 |
|--------------------|----|
| President's Office | 12 |

| Finance and Administration   | 143 |
|------------------------------|-----|
| EVP of F&A                   | 1   |
| Capital Budget               | 3   |
| Central Business Services    | 19  |
| Centralized Costs            | 2   |
| Contingency                  | 1   |
| Debt                         | 2   |
| Dining Services              | 1   |
| Expendable Capital Projects  | 1   |
| Facility Expendable Projects | 32  |
| Facility Operations          | 16  |
| Finance Operations           | 10  |
| Finance Other                | 9   |
| Fringe Benefits              | 30  |
| Gen Counsel                  | 1   |
| Human Resources              | 2   |
| ITS                          | 5   |
| Public Safety                | 2   |
| Sustainability               | 6   |
|                              |     |

| Student Life          | 22 |
|-----------------------|----|
| Gateway Career Center | 2  |
| Residence Programs    | 4  |
| Student Programs      | 16 |

Beginning

With

| 1XXXXX | Assets                        | Cash, Investments, Accounts Receivable, Property and Equipment |
|--------|-------------------------------|----------------------------------------------------------------|
| 2XXXXX | Liabilities                   | Accounts Payable, Deposits Held, Deferred Revenue, Debt        |
| 3XXXXX | Equity                        | Prior year balance for each fund type                          |
| 4XXXXX | Control (internal, temporary) | Current year total expenses, revenues, encumbrances, etc.      |
| 5XXXXX | Revenue                       | Tuition, Student Fees, Gifts, Grant Revenue, Investment Income |
| 6XXXXX | Expense – Payroll             | Salaries and Benefits                                          |
| 7XXXXX | Expense – Operating           | Supplies, Travel, Hospitality, Equipment, Services, Utilities  |
| 8XXXXX | Transfers                     | A transfer moves balances between funds                        |
| 9XXXXX | Fund Additions & Deductions   | Retire debt, roll funds (finance only)                         |

**Examples of Account Types** 

- Choosing the appropriate account enhances reporting and ٠ budget analysis
- The Account is used to describe the nature of the transaction •
  - Choose the account that accurately reflects the expense (or revenue), •

instead of selecting an account based on available budgeted funds.

- **Understanding the Chart of Accounts**

Account Group

#### > Accounts

Accounts

Account What was the nature of the transaction?

Α

(required) 6 digits

#### Accounts

٠

- Account examples:
  - Assets: 111045 Checking 164038 – Prepaid Expense
  - Liabilities: 201700 Accts Payable 228126 Bond Payable
  - Revenues: 502100 Tuition Fall 550100 – Gifts 573010 – Bookstore Sales
  - Expenses: 610111 Admin Salaries 710383 – Consultants 710491 – Electricity

- 131101 Accts Rec Student 172000 – Land
- 202301 Fed Tax Withholding 225117 – Sec Deposits Held
- Account What was the nature of the

Α

transaction?

(required) 6 digits

593700 – Transcript Fees 531010 – Fed Grants 595300 – Rental of Facilities

710440 – Rental of Facilities 710337 – Supplies: Computer 710473 – Books

• Transfers: 815093 – Transfer between funds

# LAFAYETTE

#### **Understanding the Chart of Accounts**

#### Accounts

- With the implementation of Emburse, a number of changes are being made to the to the account structure
- One of the areas most impacted is Travel and Entertainment:

Account What was the nature of the transaction?

A

(required) 6 digits

#### Travel

| Account | Account Name                             | Note                  |
|---------|------------------------------------------|-----------------------|
| 710393  | Alumni Travel Program                    | Activity Code 208     |
| 710344  | Field Trips                              | Activity Code 205     |
| 710392  | Foreign Travel                           | Use Emburse field     |
| 710345  | Recruiting                               | Activity Code 202/203 |
| 710341  | Regular Travel                           | Choose by type        |
| 710395  | Regular Travel - REU                     | Activity Code 207     |
| 710342  | Team Travel/Housing-                     | Activity Code 204     |
| 710373  | Travel: Alpha                            | Activity Code 206     |
| 740111  | Travel: Airfare                          | New                   |
| 740112  | Travel: Ground: Rental, Taxi,<br>Parking | New                   |
| 740113  | Travel: Mileage                          | New                   |
| 740130  | Travel: Hotels / Lodging                 | New                   |
| 740140  | Travel: Meals While Traveling            | New                   |

#### Hospitality and Entertainment (New Category)

| Account           | Account Name                         | Note                                |
|-------------------|--------------------------------------|-------------------------------------|
| 710453            | Banquets                             |                                     |
| 710461            | Business Meals (non-travel)          | For meals when not in travel status |
| 710455            | Catering / Food - Dining<br>Services | Dining Vendor Only                  |
| 710456            | Catering / Food - Outside<br>Vendors | New                                 |
| 710370            | Entertainment                        |                                     |
| 710441            | Housing Allowance                    |                                     |
| <del>710432</del> | Housing Allowance - REU              | Acct 710441 Act 207                 |
| 710458            | Lafayette Inn Lodging Charges        | Lafayette Inn Only                  |
| 710363            | Meetings & Ceremonies                |                                     |
| 710451            | Special Events                       |                                     |
| 710651            | Training Table                       | Activity Code 211                   |

#### Accounts

#### > Accounts

- With so many changes, how can you keep it all straight?
  - Visit the Lafayette <u>Emburse website</u> for lists of active accounts
    - Summary Account Listing
    - Account Definition Listing
  - Let Emburse guide the account select for Expenses
  - For Invoices, search the account dropdown for key words related to the transaction
- How can you enhance reporting?
  - Utilize the account that best describes the nature of the transaction
    - Account 710349 Miscellaneous should be an absolute last resort!!!
  - Realign account budgets to match spending needs; budgets are secured/approved at the Org level, so moving budgets dollars between accounts is within your department's discretion

## Α

Accounts

Account What was the nature of the transaction?

> (required) 6 digits

## Program Codes

- The Program Code is used to capture financial classification of revenues and expenses (e.g. instructional expense, student services, research).
- All Orgs have a default Program Code that should be used for all expenses. Transfers using account 815093 use program 85.
- The definitions for Program Codes are set out in NACUBO's Financial Accounting and Reporting Manual for Higher Education (FARM Manual)
- Program Codes allow for proper presentation of external financial statements, IPEDS, and surveys.

#### Expense Program Codes

| 70 | Instruction                     | ## Auxiliary Services          |
|----|---------------------------------|--------------------------------|
| 71 | Public Service                  | 86 Residence Halls             |
| 72 | Research                        | 87 College Owned Fraternities  |
| 73 | Academic Support                | 88 Dining Services             |
| 74 | Student Services                | 89 Bookstore                   |
| 77 | Institutional Support           | 90 Rental Properties           |
| 79 | Investment Office               | 91 College Hill Rental Program |
| 80 | Physical Plant Operations       | 93 Telephone Services          |
| 85 | Other Transfers Adds/Deductions | 94 LC Early Learning Center    |
| 98 | Nonoperating                    | 97 Service Electric Cable TV   |

## Program Codes

#### P Program

How do we compare to others externally?

(required) 2 digits

## Activity Codes

- Activity Codes are used to track activities at the institutional level, across departments (Orgs), or within departments (Orgs), without losing the data integrity of the Account to be charged.
- Emburse <u>requires</u> an Activity Code selection, even if N/A is chosen.
- It is very important that Activity Codes are <u>carefully</u> and <u>consistently</u> used to ensure transactions are accurately reported
- Activity Codes can be reported on using My Finance Query (Banner) and through Cognos

#### Sample Institutional Level

- 208 Alumni Travel Program
- 121 Bicentennial Celebration/Events
- 201 CHAMPS Lifeskills SAAC
- 135 COVID-19
- 212 Employee Prof Development/ Training
- 205 Field Trips
- 209 Other Research Activities
- 203 Recruitment Employees
- 202 Recruitment Students
- 207 REU Research Experiences for Undegraduates
- 210 Summer School
- 204 Team Travel / Housing
- 211 Training Table (Athletics)
- 206 Travel to from Alpha Building

# LAFAYETTE

#### Sample Department Level

- 170 Administrative (Dyer)
- 171 Direct Student Funding (Dyer)
- 172 Student Experience (Dyer)
- 173 MakerSpace
- 174 Administrative (Real Estate)
- 175 Direct Student Funding (Real Estate
- 176 Student Experience (Real Estate)
- 177 Administrative (Fellow)
- 178 Direct Student Funding (Fellow)
- 179 Student Experience (Fellow)

#### a Activity

Why did this transaction take place? For what?

(optional) Up to 6 digits

Activity Codes

# LAFAYETTE

#### Location

• Location is optional and used primarily by Facilities Operations

#### Sample Location Codes

LOCATION LOCATION\_DESC

| 180000 | All Campus Buildings       |
|--------|----------------------------|
| 180001 | Pardee Hall                |
| 180002 | Van Wickle Hall            |
| 180003 | Kirby Hall of Civil Rights |
| 180004 | Jenks Hall                 |
| 180005 | Hugel Science Center       |
| 180006 | Acopian Engineering Center |
| 180008 | Oechsle Hall               |
| 180009 | Feather House              |
| 180010 | Skillman Library           |
| 180011 | Pfenning Alumni Center     |
| 180012 | W.E. Simon Center          |
| 180013 | Kirby Sports Center        |
| 180014 | Kamine Varsity House       |
|        |                            |

| LOCATION | LOCATION_DESC                 |
|----------|-------------------------------|
| 180015   | Williams Center For The Arts  |
| 180016   | Boat House                    |
| 180017   | Maroon Club Strength Center   |
| 180019   | Oil Storage Building          |
| 180020   | Markle Hall                   |
| 180022   | Colton Chapel                 |
| 180023   | Hogg Hall                     |
| 180024   | Bailey Health Center          |
| 180025   | Farinon College Center        |
| 180026   | 511 College Avenue            |
| 180028   | Williams Visual Arts Building |
| 180029   | Ramer History House           |
| 180030   | South College                 |

180031 Easton Hall

| Ľ            |   |
|--------------|---|
| Location     |   |
| Which        |   |
| campus       |   |
| location was | • |
| impacted?    |   |
|              |   |
| (antional)   |   |

(optional) Up to 6 digits

#### Emburse and the Chart of Accounts

- Emburse utilizes drop down fields for selecting from the chart of accounts. The fields are also searchable by text.
- The chart fields in Emburse are:
  - Funding Source Fund/Org/Program

Fund/Org/Program ("Funding Source" or "Allocation String")

• Account

Required

In Emburse

- Activity Code
- Location

**Emburse Screenshot** 

| Funding Source - Fund/Org/Program |                                                                                     |  |  |  |  |
|-----------------------------------|-------------------------------------------------------------------------------------|--|--|--|--|
| fin                               |                                                                                     |  |  |  |  |
| Ð                                 | 100100-50400-77 Operating Budget - Op Rev & Exp<br>FINADMIN- Office-Controller      |  |  |  |  |
| Ð                                 | 100100-53101-77 Operating Budget - Op Rev & Exp<br>FINADMIN- Capital Financing      |  |  |  |  |
|                                   | 100100-10206-77 Operating Budget - Op Rev & Exp<br>FINADMIN- Events and Hospitality |  |  |  |  |

|     | <b>•</b>             | •                      |                        | •                      |                              |                   |
|-----|----------------------|------------------------|------------------------|------------------------|------------------------------|-------------------|
|     | F                    | 0                      | Α                      | Р                      | а                            | l                 |
|     | Fund                 | Organization           | Account                | Program                | Activity                     | Location          |
| W   | /here did            | Who is                 | What was               | How do we              | Why did this                 | Which             |
| th  | e money              | responsible            | the nature of          | compare to             | transaction                  | campus            |
| coi | me from?             | for the                | the                    | others                 | take place?                  | location was      |
|     |                      | money?                 | transaction?           | externally?            | For what?                    | impacted?         |
|     |                      |                        |                        |                        |                              |                   |
| (re | equired)             | (required)             | (required)             | (required)             | (required)                   | (optional)        |
| 6   | 6 digits             | 5 digits               | 6 digits               | 2 digits               | Up to 6 digits               | Up to 6 digits    |
| (re | equired)<br>6 digits | (required)<br>5 digits | (required)<br>6 digits | (required)<br>2 digits | (required)<br>Up to 6 digits | (optio<br>Up to 6 |

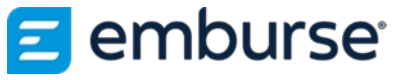

#### Emburse and the Chart of Accounts

- Charging <u>Balance Sheet accounts</u> in Emburse
  - From time to time you may need to charge a balance sheet account for an invoice entered to Emburse.
    - You will still be required to select a Funding Source.
      - Please be sure to choose the <u>correct fund</u> and most relevant Org in the Funding Source.
    - The transaction will route for approval based on the Org selected.
    - When the transaction interfaces with Banner, the Org, Program Code, and Activity Code will be dropped. Balance sheet accounts only use the Fund and Account.

#### Example:

An invoice is entered to Emburse. The transaction requires a portion of the invoice to be posted to a miscellaneous receivable because Lafayette is expecting to be reimbursed for the charge. In Emburse, the end user will choose Account "135001 Misc Receivables" from the Account drop down. For the Funding Source, the user will need to select the allocation that reflects the proper Fund and Org. The Fund will be charged, and the Org will drive the approval process.

Selected: 100100-50400-77 Account charged in Banner: 100100-135001

## LAFAYETTE

## 🔁 emburse<sup>.</sup>